| アプローチ禁止リストー覧      |             | ♥ このページをブックマーク |
|-------------------|-------------|----------------|
|                   | 禁止リストを個別に登録 | CSVで一括登録       |
|                   |             |                |
| 検索したいワードを入力してください |             | 検索             |

| 該当件数 134 | 4件 選 | 択した企業を禁止一覧から削除する | CSVダウンロー | 4       |           | 7     | 長示件数 100 | <pre>&lt; 1 2 &gt;</pre> | > |
|----------|------|------------------|----------|---------|-----------|-------|----------|--------------------------|---|
| 🗌 選択     | 詳細   | アプローチ先名称 🗘       | 電話番号 🝾   | FAX番号 🛟 | メールアドレス 🛟 | URL 🛟 | 登録日時 🛟   | 登録担当者 🝾                  | • |
|          | 詳細>  | テスト株式会社          |          |         |           |       |          |                          |   |
|          | 詳細 > |                  |          |         |           |       |          |                          |   |
|          | 詳細>  |                  |          |         |           |       |          |                          |   |
|          | 詳細 > |                  |          |         |           |       |          | 7-07 7921-0              |   |

## ~アプローチ禁止リストに企業を個別登録する方法~

最終更新日:2023年3月17日

| アプロー    | チ禁止リス  | ストー覧             |          |         |           |       | ▼ 2       | のページをブックマ | マーク      |
|---------|--------|------------------|----------|---------|-----------|-------|-----------|-----------|----------|
|         |        |                  |          |         | 禁止リストを個別  | 別に登録  | CS        | Vで一括登録    |          |
|         |        |                  |          |         |           |       |           |           |          |
| 検索      | したいワート | 「を入力してください       |          |         |           |       |           | 検索        |          |
|         |        |                  |          |         |           |       |           |           |          |
| 該当件数 13 | 34件 選拔 | Rした企業を禁止一覧から削除する | CSVダウンロー | 4       |           | 表     | 示件数 100 ・ | < 1       | 2 >      |
| □ 選択    | 詳細     | アプローチ先名称 💲       | 電話番号 💊   | FAX番号 🛟 | メールアドレス 🛟 | URL 🛟 | 登録日時 🛟    | 登録担当者     | <b>•</b> |
|         | 詳細 >   | テスト株式会社          |          |         |           |       |           |           |          |

| アプローチ禁止リストに、アプローチを行いたくない企業を登録することができます。 |
|-----------------------------------------|
| 新たにアプローチリストを登録した際に、アプローチ禁止リストと照会することで、  |
| 禁止先にアプローチをしてしまうことを防ぐことができます。            |

詳細 >

詳細 >

詳細 >

※アプローチ禁止先の登録は、1件ずつ個別に登録する方法と、CSVで一括登録する方法があります。

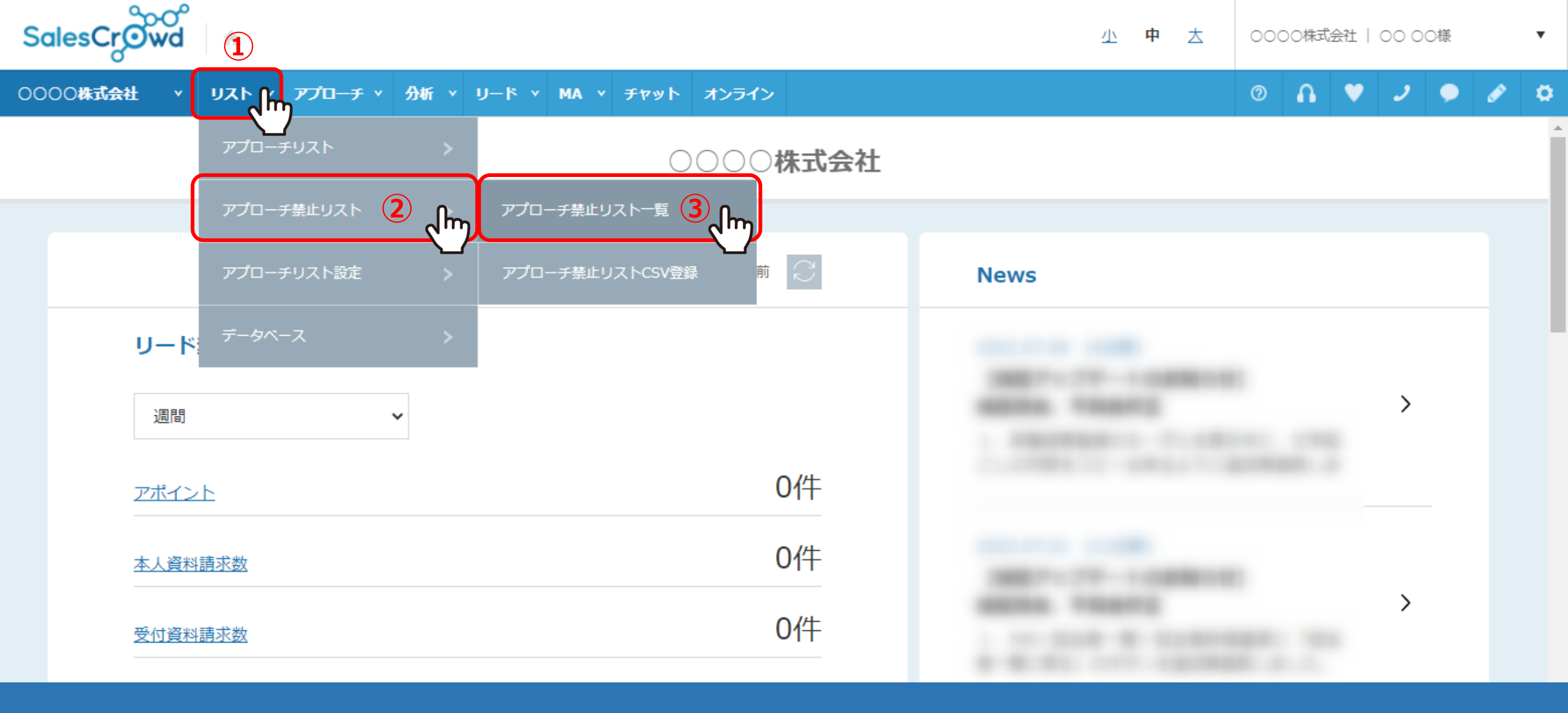

まず、個別に登録する方法をご案内いたします。

①上部メニューの「リスト」から、②「アプローチ禁止リスト」をクリックし、
③「アプローチ禁止リスト一覧」を選択します。

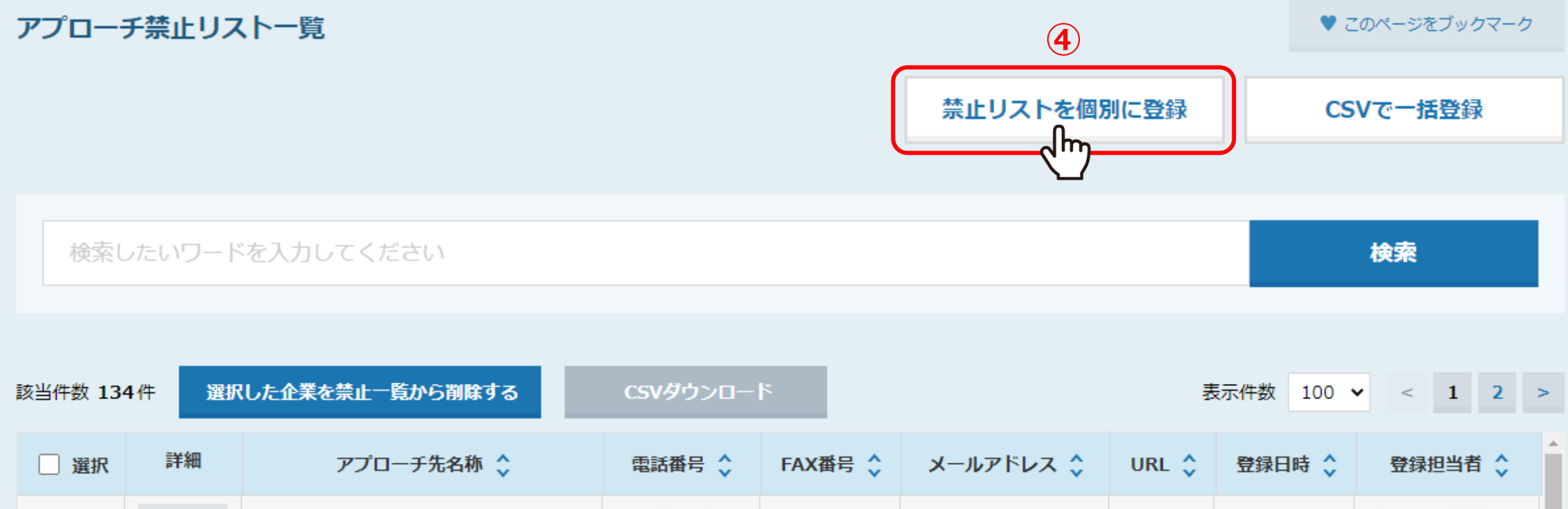

| 詳細 > | テスト株式会社 |  |  | 1.1.1.1.1.1.1.1.1 |
|------|---------|--|--|-------------------|
| 詳細 > |         |  |  |                   |
| 詳細 > |         |  |  |                   |
| 詳細 > |         |  |  |                   |
|      |         |  |  |                   |

④アプローチ禁止リスト一覧に遷移しますので、「禁止リストを個別に登録」をクリックします。

| アプローチ禁止先新規  | 作成                   |                                |
|-------------|----------------------|--------------------------------|
| アプローチ先名称 必須 | test株式会社 5           |                                |
| 電話番号        | 000-0000             |                                |
| FAX番号       |                      |                                |
| メールアドレス     |                      |                                |
| URL         |                      |                                |
| 禁止理由 必須     | 電話営業NG先のため、アプローチ禁止登録 |                                |
| 備考          |                      |                                |
|             | 6                    | sales-crowd.jp の内容<br>登録完了しました |
|             |                      |                                |

⑤アプローチ先名称には企業名を入力し、電話番号と禁止理由など入力して⑥「登録」をクリックします。 ⑦メッセージが表示されますので、「OK」をクリックすると登録完了です。

※電話番号は必須ではありませんが、アプローチ禁止リスト照会をしない場合でも、電話番号が一致すると、 自動でアプローチ注意のフラグがリストに付きますので、登録することをお勧めしております。